UNITED ARAB EMIRATES MINISTRY OF INTERIOR

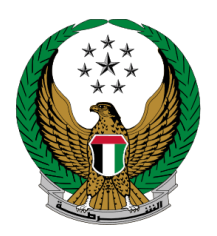

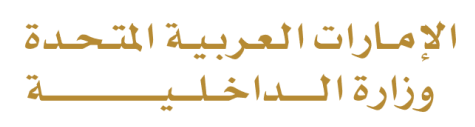

# Issuance of a Vehicle Registration Card

Moi Services Website
User Manual

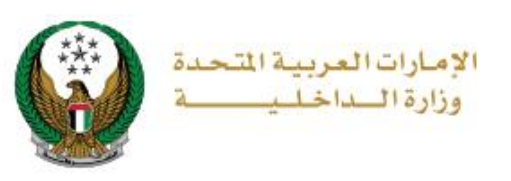

### **1. Access to the Service:**

In this page, you can issue new vehicle registration card, and it will be delivered by a courier. Please be informed that you will not be able to proceed if you have restrictions **The users of this service are divided into 2 main categories:** 1.Individuals

2.Companies Representatives

To apply for vehicle registration card, Choose the **issuance of a vehicle registration card** service from the list of **vehicles services** that fall under **traffic services**.

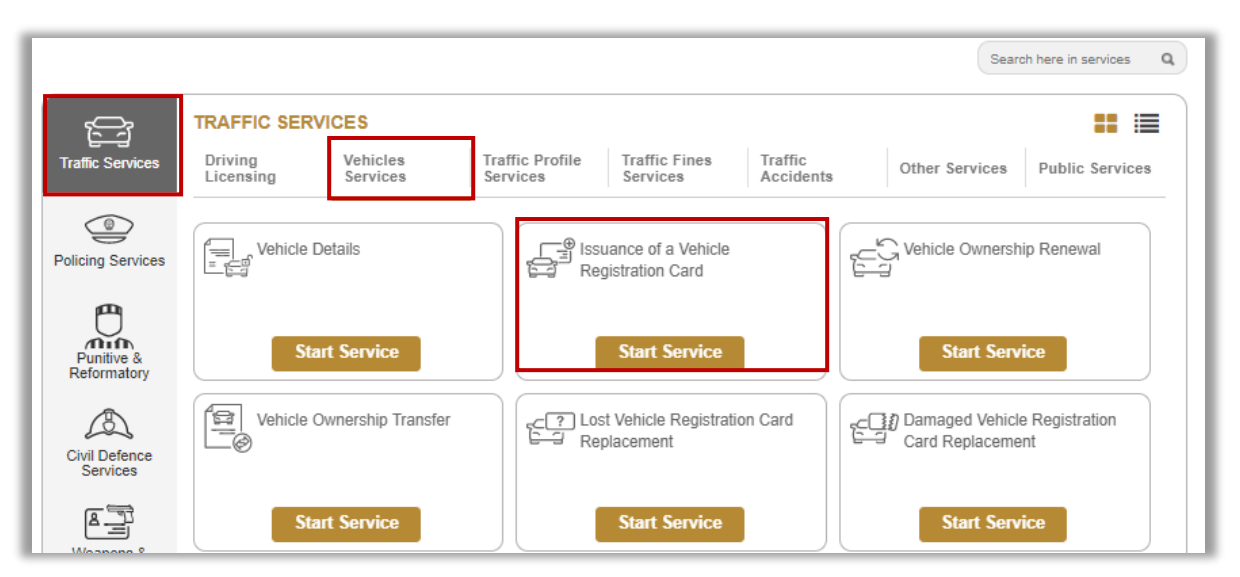

If the applicant is a **company representative**, the company must be selected from the top of the screen list first to be able to apply for the service successfully.

|  |  |                               |                                      | Traffic       |
|--|--|-------------------------------|--------------------------------------|---------------|
|  |  | Represe                       | ntative In                           | ×             |
|  |  | Q Sector                      |                                      |               |
|  |  | Traffic and Lie<br>AL FUTTAIM | censing Services<br>I MOTORS CO. LLO | .C.SHJ        |
|  |  | -                             |                                      |               |
|  |  | Vehicles<br>Services          | Traffic<br>Accidents                 | Public Servic |
|  |  | Vehicles<br>Services          | Traffic<br>Accidents                 | Public Servio |
|  |  | Vehicles<br>Services          | Traffic<br>Accidents                 | Public Servic |

UNITED ARAB EMIRATES MINISTRY OF INTERIOR

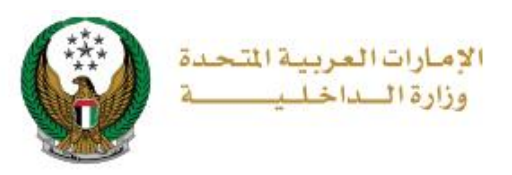

### 2. Service Steps:

1. Enter the **traffic number** of the new owner and the **representative of the new owner** which is (mandatory field in case of companies) then choose the plate source and then click on **Next** button.

| Traffic No. 4060012980                             |                           |
|----------------------------------------------------|---------------------------|
| Vehicle Info. Service Res                          | trictions Payment Gateway |
| Step: Vehicle Info.                                |                           |
| New Owner Traffic No. *                            |                           |
| Please Enter New Owner Traffic No.                 |                           |
| Enter number ex. 11301967xx                        |                           |
| New Owner Representative's Traffic Number (Man     | latory for Companies)     |
| Please Enter New Owner Representative's Traffic NL |                           |
| Enter number ex. 11301967xx                        |                           |
| Plate Source *                                     |                           |
| Please Select V                                    |                           |
|                                                    |                           |
|                                                    | Next                      |
|                                                    |                           |

2. Choose the vehicle certificate to be registered then click on **proceed** button.

| То    | continue, please selec | t vehicle certific | ate | ).                            | 6       |
|-------|------------------------|--------------------|-----|-------------------------------|---------|
|       |                        |                    |     | Tilter                        |         |
| No. 🔦 | Certificate Number     | Issue Date         |     | Certificate Kind              | Action  |
| 1     | 900180009002 💡         | 07/06/2018         |     | LOCAL TRANSFER CERTIFICATE    | Proceed |
| 2     | 500180007140 💡         | 13/05/2018         |     | VEHICLE OWNERSHIP CERTIFICATE | Proceed |
| 3     | 500120019653 💡         | 17/07/2012         |     | VEHICLE OWNERSHIP CERTIFICATE | Proceed |
| 4     | 401120013727 💡         | 15/05/2012         |     | LOCAL TRANSFER CERTIFICATE    | Proceed |
| 5     | 561090005690 8         | 16/06/2009         |     | VEHICLE OWNERSHIP CERTIFICATE | Proceed |

#### Page 3 of 8

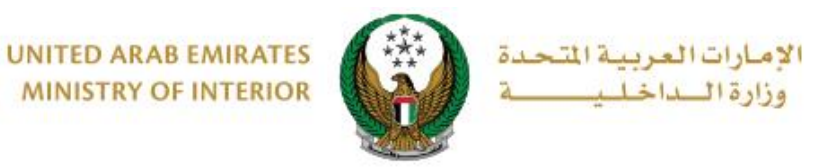

3. Selected certificate data is displayed, determine whether the vehicle plate is **reserved** or **new**.

| Vehicle Inf                                                                                       | o. Service Restrictions                                                  | Payment Gateway                         |
|---------------------------------------------------------------------------------------------------|--------------------------------------------------------------------------|-----------------------------------------|
| Step: Vehicle Info.                                                                               |                                                                          |                                         |
| Selected certifica                                                                                | ate Information.                                                         | 0                                       |
|                                                                                                   |                                                                          |                                         |
| 0.000.000.00                                                                                      | 0004000000                                                               |                                         |
| Certificate Number                                                                                | 900180009002                                                             | Another Certificate                     |
| Certificate Number<br>Certificate Date                                                            | 900180009002<br>06/07/2018                                               | <ul> <li>Another Certificate</li> </ul> |
| Certificate Number<br>Certificate Date<br>Certificate Kind                                        | 900180009002<br>06/07/2018<br>LOCAL TRANSFER CERTIFICATE                 | Another Certificate                     |
| Certificate Number<br>Certificate Date<br>Certificate Kind<br>Plate Information.                  | 900180009002<br>06/07/2018<br>LOCAL TRANSFER CERTIFICATE                 | Another Certificate                     |
| Certificate Number<br>Certificate Date<br>Certificate Kind<br>Plate Information.<br>Vehicle Plate | 900180009002<br>06/07/2018<br>LOCAL TRANSFER CERTIFICATE                 | Another Certificate                     |
| Certificate Number<br>Certificate Date<br>Certificate Kind<br>Plate Information.<br>Vehicle Plate | 90018009902<br>06/07/2018<br>LOCAL TRANSFER CERTIFICATE<br>Please Select | Another Certificate                     |

### 3.1. If you choose to use a reserved plate, follow the following steps:

1. Select the plate number by clicking on **proceed** button.

| Selected certificate Information.                  |                       |         |                    |      |                  |   |                                   | 0   |                   |
|----------------------------------------------------|-----------------------|---------|--------------------|------|------------------|---|-----------------------------------|-----|-------------------|
| Certificate Number 900180009002 Certificate Number |                       |         |                    |      | ther Certificate |   |                                   |     |                   |
| Certificat                                         | e Date                | 06/     | 07/2018            |      |                  |   |                                   |     |                   |
| Certificat                                         | e Kind                | LO      | CAL TRANSFER CER   | TIFI | CATE             |   |                                   |     |                   |
|                                                    |                       |         |                    |      |                  |   |                                   |     |                   |
| Vehicle F                                          | Plate                 | Us      | ing Reserved Plate |      | ~                |   | T filter                          | -   |                   |
| Vehicle F<br>No. 🔺                                 | Plate<br>Plate Number | Us<br>¢ | ing Reserved Plate | •    | ✓ Plate Color    | • | T filter<br>Plate Kind            | ÷ A | Action            |
| Vehicle F<br>No. ▲<br>1                            | Plate Number<br>52948 | Us<br>¢ | Plate Source       | \$   | ✓ Plate Color A  | • | T filter<br>Plate Kind<br>PRIVATE | • A | Action<br>Proceed |

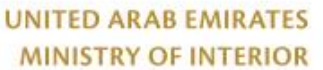

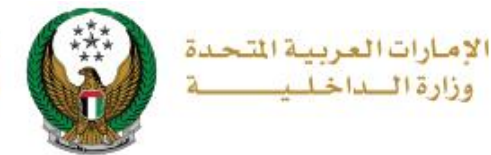

## 2. Select service center and plate shape then click on **next** button.

| Plate Information.    |                          |      |
|-----------------------|--------------------------|------|
| Vehicle Plate         | Using Reserved Plate     | ~    |
| Plate Selected inform | ation.                   | 0    |
| Plate Number          | 52948                    |      |
| Plate Color           | Α                        |      |
| Plate Kind            | PRIVATE                  |      |
| Plate Source          | RAS AL KHAIMAH           |      |
| Service Center *      | RAK Traffic Department   | ~    |
| Plate Shape *         | TWO SHORT PRIVATE PLATES | ~    |
|                       |                          |      |
|                       |                          | Next |

#### 3.2. If you choose to use new plate:

Enter the plate data, then select a plate to be used by clicking on select button, then click on **Next** button.

| Plate Information. |                                 |            |                 |           |            |   |         |   |  |
|--------------------|---------------------------------|------------|-----------------|-----------|------------|---|---------|---|--|
| Plate Confi        | Plate Configuration * New Plate |            |                 |           | ~          |   |         |   |  |
| Take it from *     |                                 |            | ffic Department |           | ~          |   |         |   |  |
| Plate Make         | *                               | 2 - SHORT  |                 |           | ~          |   |         |   |  |
| To co              | ntinue, please                  | select a p | late to be used |           |            |   |         | 0 |  |
| No. 🔺              | Plate Source                    | ¢          | Plate Color     | ¢         | Plate Kind | ¢ | Actions | ÷ |  |
| 1                  | 1 AJMAN                         |            |                 | A PRIVATE |            |   | Select  |   |  |
|                    |                                 |            |                 |           |            |   | Next    |   |  |

#### Page 5 of 8

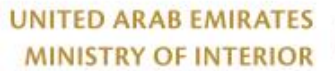

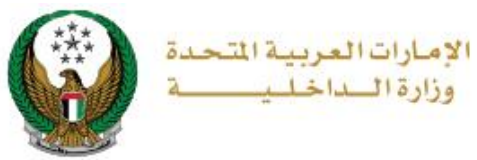

#### 4. Service and delivery fees will be displayed as shown below, enter the **OTP** that was sent by text message to the new owner then click on **Next** button.

|             | Vehicle Info. Service Restrictions                             | Payment Gateway |
|-------------|----------------------------------------------------------------|-----------------|
| Step: P     | ayment Gateway                                                 |                 |
|             |                                                                | T filter        |
| No.         | Description                                                    | Amount (AED) 🗘  |
| 1           |                                                                | 50              |
| 2           | DELIVERY SERVICE FEES                                          | 15              |
| 3           | Light vehicle registration, private                            | 400             |
| 4           | Manufacturing of number plates fee                             | 115             |
|             | Total Amount (AED)                                             | 580 AED         |
| Showing 1 t | o 4 of 4 entries                                               |                 |
| То со       | ntinue, please enter the OTP code sent to the new owner via SN | ns.             |
|             |                                                                |                 |
| OTP *       | Please Enter OTP                                               |                 |
|             |                                                                |                 |
|             |                                                                | Next            |

## 5. Fill in the delivery address and mobile number then click on **Next** button.

| To continue, Please fi  | ill your address :                 |                   |
|-------------------------|------------------------------------|-------------------|
| Note: Will be delivere  | d within 72 hours (Addresses insid | de the UAE only). |
| Emirate/Region <b>*</b> | Please Select                      | ~                 |
| Address *               | Please Enter Address               |                   |
|                         |                                    |                   |
|                         | Enter text: your delivery address. |                   |
| Mobile No. *            | 0527915553                         |                   |
|                         | ex. 05xxxxxxxx, +9715xxxxxxx, 009  | 9715xxxxxxx       |
|                         |                                    |                   |
|                         |                                    | Next              |

#### Page 6 of 8

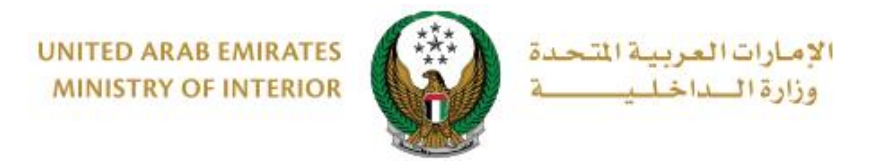

### 6. Click on **Yes** button to confirm the transition to the payment gateway

| AB EMIRAT | TES My Profile   Ston Out   Advanced Search Search X                                   |           |
|-----------|----------------------------------------------------------------------------------------|-----------|
|           | You are going to be redirected to the payment gateway.<br>Would you like to continue ? |           |
|           | NO YES                                                                                 |           |
|           |                                                                                        | alatian T |

7. You will be redirected to the Payment Gateway, Select the desired payment method (select registered card, or add a new payment card), then click on **Pay icon**.

| Saved Cards (1)                               | PAYMENT TO                                                  |
|-----------------------------------------------|-------------------------------------------------------------|
| elect from the cards below, or add a new one. | ADD A NEW CARD ADD A NEW CARD ADD A NEW CARD SERVICE CHARGE |
| Card Number<br>4572-51**-****-2597            | AED 3.00<br>SUBTOTAL<br>AED 703.00                          |
| 03/20<br>वि Remove card                       | TOTAL<br>AED 703.00                                         |

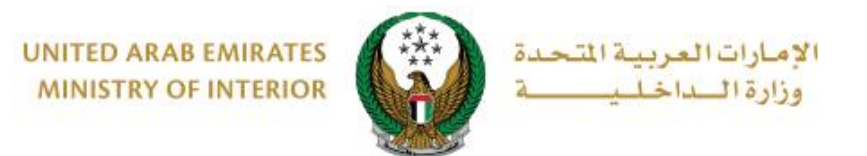

8. You can evaluate your experience in obtaining the service through the customer **pulse** survey screens shown below.

| United Arab Emirces |                       |                     |                    | المتعامـــل<br>customer<br>أ @ Eng | ×<br>نب_ض<br>PULSE<br>glish ~ |
|---------------------|-----------------------|---------------------|--------------------|------------------------------------|-------------------------------|
|                     | Custom                | er Pulse S          | urvey —            |                                    |                               |
|                     | Overall, how satisfi  | ed are you abou     | t the Website?     | *                                  |                               |
| 5                   | 3 \$ \$               | র্ম হ               | ☆ ☆                |                                    |                               |
| Extreme             | ly Dissatisfied       |                     | Extre              | mely Satisfied                     |                               |
|                     |                       | Next                |                    |                                    |                               |
|                     |                       | ~u                  |                    |                                    |                               |
|                     |                       |                     |                    |                                    | ~                             |
| United Arab Emirans |                       |                     |                    | متعامیل<br>custome                 | ۲<br>نبــــض الد<br>R PULSE   |
|                     | Custom                | ner Pulse Su        | rvey —             | <b>i</b> ⊕                         | English ∨                     |
|                     | Is there anything els | e you would like to | o share with us?   |                                    |                               |
|                     | Please select         |                     | <b>S</b>           |                                    |                               |
|                     | 2000 characters lefts |                     | ħ                  |                                    |                               |
|                     | Kindly provide your m | obile number or E   | mail for follow up |                                    |                               |
|                     |                       |                     |                    |                                    |                               |
|                     | Prev                  | ious Submi          |                    |                                    |                               |

#### Page 8 of 8